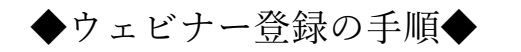

【手順1】イベントページより「申込フォーム」へアクセス

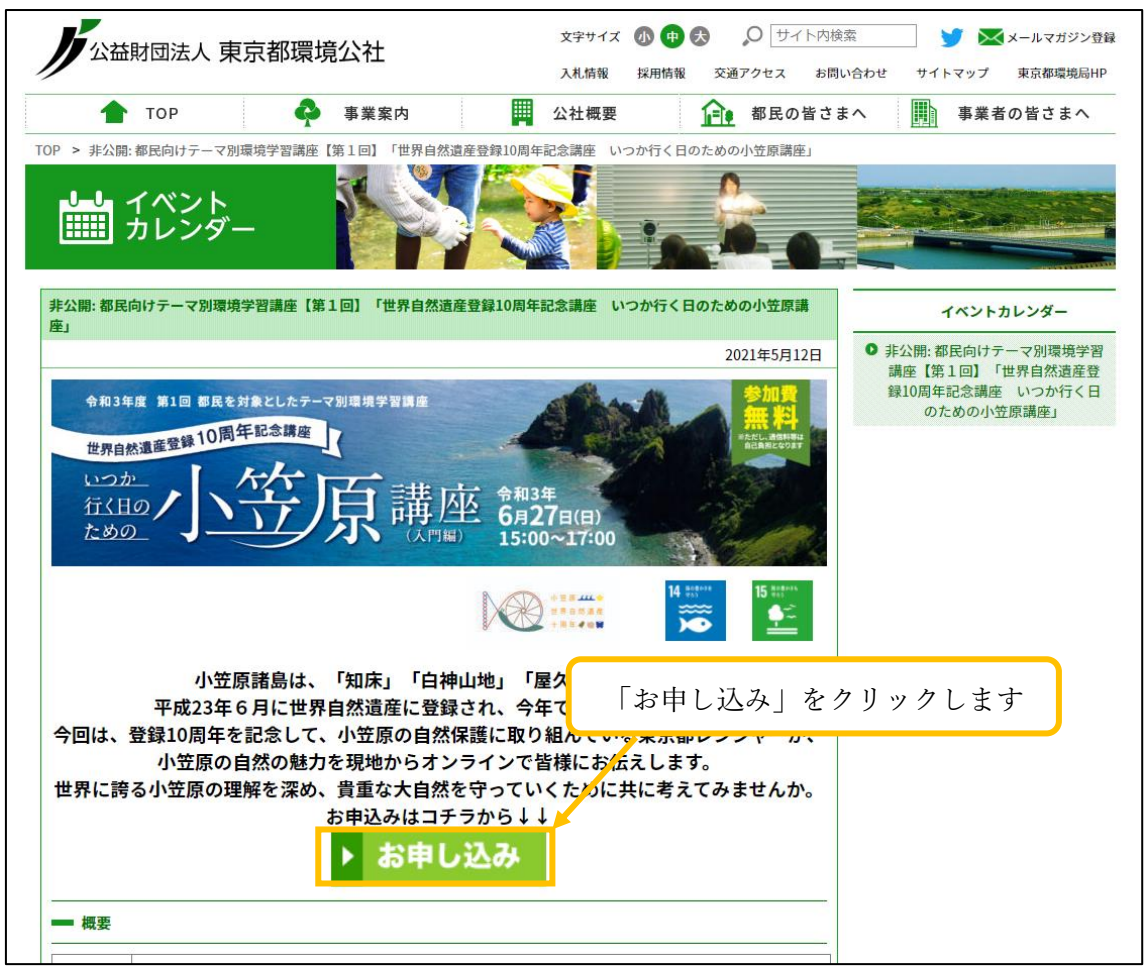

【手順2】「申込フォーム」に必要事項を入力の上、お申込みください。

| お申し込み                  |                                                                          | つか行く日のための小笠原講座」   | ■ 事業者の皆さまへ                                                                                                    |
|------------------------|--------------------------------------------------------------------------|-------------------|----------------------------------------------------------------------------------------------------|
| 令和3年度都民を対象としたテーマ別ま<br> | 境学習講座第1回「いつか行く日のための小笠原講座」<br>                                            |                   |                                                                                                    |
| 以下の項目を入力し、 [確認] ボタンを押し | ください。(* 印は必ずご記入ください。)                                                    |                   |                                                                                                    |
| 開催日時 2021年6月27         | ](日) 15:00~17:00 場所 Zoom Webinarによる開催                                    | いつか行く日のための小笠原講    | イベントカレンダー                                                                                                    |
| ご参加者氏名*姓               | 8<br>800                                                                 |                   | <ul> <li>非公開: ゆ氏向け デーマ 列換 境子</li> <li>講座【第1回】「世界自然 遺産!</li> <li>録10周年記念講座 いつか行く</li> <li>のための小笠原講座」</li> </ul> |
| 年齢 歳                   |                                                                          | REARCOST          |                                                                                                    |
| 郵便番号 *                 |                                                                          | 14 80000 15 50000 |                                                                                                    |
|                        | 小笠原諸島は、「知床」「日本山地」                                                        |                   |                                                                                                    |
|                        | 平成23年6月に世界自然遺産に登録され<br>今回は、登録10周年を記念して、小笠原の自然保護に<br>小笠原の自然の魅力を現地からオンライン、 | 必要事項を入力           | します                                                                                                    |
|                        | 世界に誇る小笠原の理解を深め、貴重な大自然を守っていく<br>お申込みはコチラから↓↓<br>▶ お申し込み                   | こめに共に考えてみませんか。    |                                                                                                    |
|                        |                                                                          |                   |                                                                                                    |
|                        |                                                                          |                   |                                                                                                    |

◆ウェビナー登録の手順◆

【手順3】申込完了通知メール記載の URL にアクセス

| 公益財団法人東京都環境公社です。<br>この度は、「令和3年度都民を対象としたテーマ別環境学習講座第1回「いつか行く日のための小笠原講座」」<br>に参加申込いただきありがとうございます。<br>参加申込の件につきまして、以下のとおり、受付をいたしました。                                       |
|----------------------------------------------------------------------------------------------------|
| ■お申し込み内容                                                                                                    |
| ・申込受付日 :2021 年 5 月 11 日(火)16:12<br>・予約番号 :<br>・開催日 :2021 年 6 月 27 日(日)<br>・会場名:Zoom による開催                                                                              |
| <br>・ご参加者氏名 :<br>・ご参加者氏名 (ひらがな) :<br>                                                                                                    |
| ・ご参加人数 :1人<br>・郵便番号 :130-0022<br>・会社住所1・都道府県 :東京都<br>・メールアドレス :                                                                                                    |
| ■ 注意事項                                                                                                    |
| 本講座は Zoom のウェビナー機能を使用します。<br>以下の URL にアクセスし、本ウェビナーへの事前登録をお願いいたします。<br><u>https://zoom.us/webinar/register/WN_T9TxPxa0QDysI5sMG_pPvw</u><br>ご登録後、ウェビナー参加に関する確認メールが届きます。 |

## 【手順4】ウェビナー登録ページにて登録を行います。

| 1回テーマ別環境学習講座         | 「」 「」 in                  |                 |          |
|----------------------|---------------------------|-----------------|----------|
| 1回テーマ別環境学習講座         | いつか行く日のための小笠原             |                 |          |
|                      |                           | <b>東講座(入門編)</b> |          |
| 21年6月27日 03:00 PM 大阪 | 反、札幌、東京                   | 必要事             | 軍項を入力します |
|                      |                           |                 | * 必須情報   |
|                      | <u>ل</u>                  | ±*              |          |
|                      |                           | 環境              |          |
| *                    |                           | メールアドレスを再入力*    |          |
|                      |                           |                 |          |
|                      | 21+0/32/ [] 00.00 m / , , |                 |          |

◆ウェビナー登録の手順◆

| 【手順 5 - A】ウェビナー登録完了メールよりウェビナー(講座)に参加                                                                                                    |
|----------------------------------------------------------------------------------------------------|
| 経営企画課 総務部 SDGs推進室 <no-reply@zoom.us><br/>環境学習講座 いつか行く日のための小笠原講座確認</no-reply@zoom.us>                                                        |
| 様、                                                                                                    |
| 「環境学習講座 いつか行く日のための小笠原講座」のご登録ありがとう、 開催当日にこちらを                                                                                                |
| ご質問はこちらにご連絡ください: <u>renkel@tokyokankyo.jp</u> クリックします                                                                                       |
| 日時:2021年6月21日 01:00 PM 大阪、札幌、東京                                                                                                    |
| PC、Mac、iPad、iPhone、Androidテバイスから参加できます:<br><u>ここをクリックして参加</u><br>注意のい、自体化の人気があません。または、専門です                                                  |
| 注:このリングは他の人と共有できません。あなど専用です。<br>パスコード:703041<br>キリングは「さなせ」、「「「さなせ」、「「」」「なお、メントキー」、「「」」「なお                                                   |
| <u>リレンターに追加 GoogleJルンターに追加 YanooJルンターに追加</u><br>説明:リハーサル用です。                                                                                |
| またはiPhone ワンタッブ:<br>米国: +13017158592,,99124574735# or +13126266799,,99124574735#                                                            |
| または電話:<br>ダイヤル:                                                                                                    |
| 米国: +1 301 715 8592 or +1 312 626 6799 or +1 346 248 7799 or +1 669 900 6833 or +1 929 205 6099 or +1 253 215 8782<br>ウォビナーロ: 991 2457 4735 |
| 利用可能な国際番号: <u>https://zoom.us/u/ayS6ysOGE</u>                                                                                               |
|                                                                                                    |
|                                                                                                    |

【手順5-B】ウェビナー登録完了画面よりウェビナー(講座)に参加

| 時刻                                                                              | 2021年6月27日 03:00 PM 大阪、札幌、東京                                                                                                    | 開催当日にこちらを                                                   |
|---------------------------------------------------------------------------------|----------------------------------------------------------------------------------------------------|-------------------------------------------------------------|
| ウェビナー<br>D                                                                      | 991 2457 4735                                                                                                    | クリックします                                                     |
| ウェビナー                                                                           | に参加するには                                                                                                    |                                                             |
|                                                                                 |                                                                                                    |                                                             |
| PC、Mac、iP                                                                       | ad、iPhone、Androidデバイスから参加できます:                                                                                                    | <u></u>                                                     |
| PC、Mac、iF<br>このURLをク<br>tk=Ke_wumF<br>AAAAAAAA                                  | ad、iPhone、Androidデバイスから参加できます:<br>リックして参加してください。https://zoom.us/w/99124574735?<br>efzHLcUxgKeowuObxffENfi8yeBWjoz5fTXI.DQIAAAAXFEj6DxZxdkNBbV<br>xAA&pwd=aFUx5HNpU29EWjRMVkVQc0xUMVZtUT09&uuid=WN_T9Tb                                        | /RUTFF6ZVJONkRiRDRJd0tnAAAAAAAAAAAAAAAAAAAAAAAAAAAAAAAAAAAA |
| PC、Mac、iF<br>このURLをク<br>tk=Ke_wumF<br>AAAAAAAAA<br>この登録を:                       | ad、iPhone、Androidデバイスから参加できます:<br>リックして参加してください。https://zoom.us/w/99124574735?<br>efzHLcUxgKeowuObxffENfi8yeBWjoz5fTXI.DQIAAAAXFEj6DxZxdkNBbV<br>kAA&pwd=aFUxSHNpU29EWjRMVkVQc0xUMVZtUT09&uuid=WN_T9T5<br>ーーーーーーーーーーーーーーーーーーーーーーーーーーーーーーーーーーー | /RUTFF6ZVJONkRiRDRJd0tnAAAAAAAAAAAAAAAAAAAAAAAAAAAAAAAAAAAA |
| PC、Mac、iF<br>このURLをク<br>tk=Ke_wumF<br>AAAAAAAAA<br>この登録を <sup>:</sup><br>登録はいつで | ad、iPhone、Androidデバイスから参加できます:<br>リックして参加してください。https://zoom.us/w/99124574735?<br>efzHLcUxgKeowuObxffENfi8yeBWjoz5fTXI.DQIAAAAXFEj6DxZxdkNBbV<br>vAA&pwd=aFUxSHNpU29EWjRMVkVQcOxUMVZtUT09&uuid=WN_T9Tb<br>キャンセルするには<br>もキャンセルできます。            | /RUTFF6ZVJONkRiRDRJd0tnAAAAAAAAAAAAAAAAAAAAAAAAAAAAAAAAAAAA |